## **Budget Details Report**

This information details how to pull the budget detail for a specific Org, Fund, or Function

Log in to PeopleSoft Financials, <u>fs.ou.edu</u>

From the Main Screen, select the Reports and Query Viewer

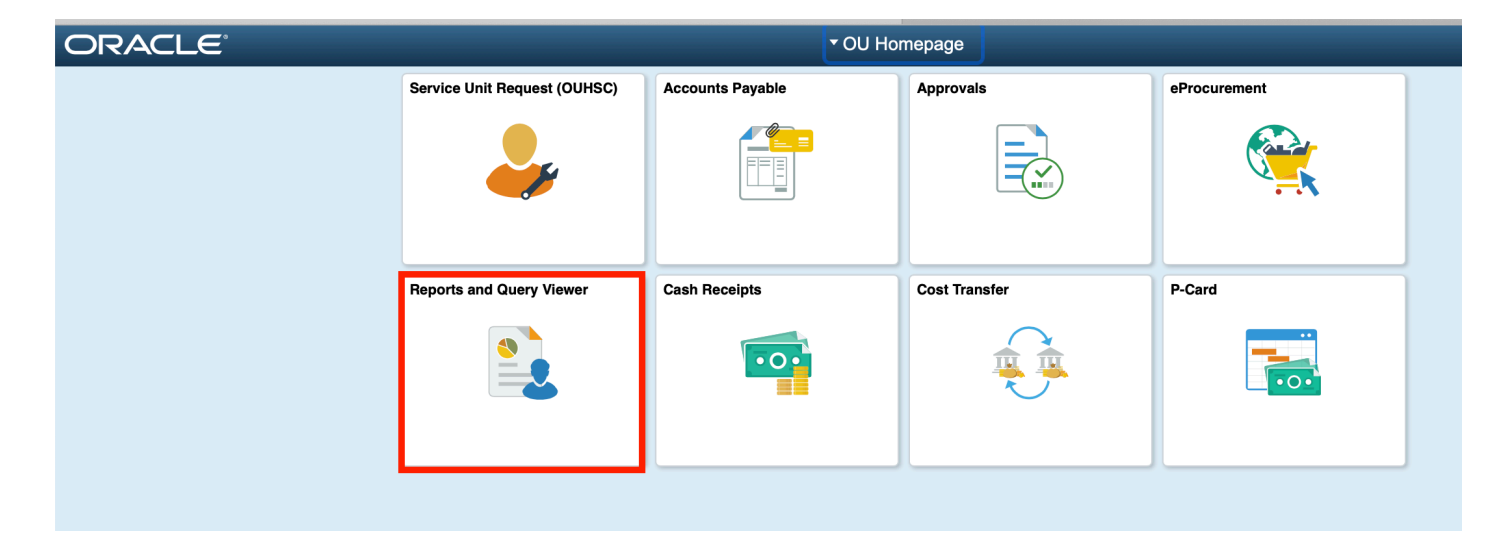

Select Budget Details from the menu on the left hand of the screen

| < OU Homepage                    |                                                                                |
|----------------------------------|--------------------------------------------------------------------------------|
| Award Funding Report             | Award Funding Report                                                           |
| Eudget Details                   | Enter any information you have and click Search. Leave fields blank for a list |
| CU Cash Reports                  | Find an Existing Value Add a New Value   Search Criteria                       |
| Process Monitor                  | Search by: Run Control ID begins with                                          |
| 📄 Report Manager                 |                                                                                |
| E SPNSR Budget Status Report     | Search Advanced Search                                                         |
| E Statement of Operations Report | Find an Existing Value Add a New Value                                         |
| 🔁 Query Viewer                   |                                                                                |
|                                  |                                                                                |
|                                  |                                                                                |

On the Budget Details screen, you'll want to make sure your Business Unit is set to NORMN

## **Budget Details**

| Enter any information you have and click Search. Leave fields blank for a list of all va |
|------------------------------------------------------------------------------------------|
| Find an Existing Value                                                                   |
| ▼ Search Criteria                                                                        |
| Business Unit 💷 🕈 NORMN Q                                                                |
| Ledger Group                                                                             |
| Search Clear Basic Search 🖉 Save Search Criteria                                         |

Then select the Ledger Group, using the magnifying glass, based on the <u>Fund</u> of the budget needing review.

For Funds AGENC, EDGEN, MISCA, NONSP, OUFND, REGFD

- OU\_OC Org Child Budget Ledger, will pull the budget by with the GL Account Category Details
- OU\_OP Org Parent Budget Ledger, will pull the budget at the Parent (overall budget) level where budget checking will occur

For Fund SPNSR (Grants and Projects), CAPTL

- OU\_PC SPNSR Child Budget Ledger, will pull the Grant budget by the GL Account Category detail
  - For grants and sponsored project budget checking happens at the Child budgets
- OU\_PP SPNSR Parent Budget Ledger, will pull the Grant budget by the Parent (overall budget) level

For Funds EDWCH, SUAUX, EGFEE, or AUFEE

- OU\_SC Required Source Child Budget, will pull the budget by the GL Account Category Details
- OU\_SP Required Source Parent Budget, will pull the budget by the Parent (overall budget) level where budget checking occurs

The next screen allows you to search based on a number of different values. You can add as many or as few options as need.

For example, if you would like to see all budgets available under the Org UNN11400, then you would only input that value and hit search. The returned selection would then show all **Funds** and **Functions** budgeted under UNN11400. To view balances of a specific Fund and Function combination select 'View Details'.

| Budge | et De | tails         |              |         |       |          |          |        |               |                  |
|-------|-------|---------------|--------------|---------|-------|----------|----------|--------|---------------|------------------|
| 5     | Q     |               |              |         |       |          |          |        |               | 1-5 of 5 🗘 🕨 Vie |
|       |       | Business Unit | Ledger Group | Account | Fund⊽ | Org≜     | Function | Entity | Budget Period | View Details     |
|       | 1     | NORMN         | OU_OP        | EXPEND  | OUFND | UNN11400 | 00018    | 00000  | FY2021        | View Details     |
|       | 2     | NORMN         | OU_OP        | EXPEND  | OUFND | UNN11400 | 00016    | 00000  | FY2021        | View Details     |
|       | 3     | NORMN         | OU_OP        | EXPEND  | MISCA | UNN11400 | 00016    | 00000  | FY2021        | View Details     |
|       | 4     | NORMN         | OU_OP        | EXPEND  | EDGEN | UNN11400 | 00016    | 00000  | FY2021        | View Details     |
|       | 5     | NORMN         | OU_OP        | EXPEND  | EDGEN | UNN11400 | 00011    | 00000  | FY2021        | View Details     |

## **Commitment Control Budget Details**

| Business Unit   | Ledger Group      | Account | Fund       | Org            | Function  | Entity           | Budget Period |                                       |
|-----------------|-------------------|---------|------------|----------------|-----------|------------------|---------------|---------------------------------------|
| NORMN           | OU_OP             | EXPEND  | OUFND      | UNN11400       | 00016     | 00000            | FY2021        |                                       |
| Display         | r Chart           |         | Previ      | ious Next      | Return to | Inquiry Criteria |               |                                       |
| Ledger Amounts  | ;                 |         |            |                |           |                  |               |                                       |
| Budgets         |                   |         |            |                |           |                  |               | Max Rows<br>Attributes                |
| Budget:         |                   |         |            | 300,000.00 USD | )         | <b>\$</b>        |               | Parent / Children<br>Associated Budge |
| Expense:        |                   |         |            | 0.00 USD       | )         |                  | 4             |                                       |
| Encumbrance:    |                   |         |            | 0.00 USD       | )         |                  | ÷             |                                       |
| Pre-Encumbranc  | :e:               |         |            | 0.00 USD       | )         |                  | 4             |                                       |
|                 |                   |         |            |                |           |                  |               |                                       |
|                 | Associate Revenue |         |            | 0.00 USD       |           |                  |               |                                       |
| Available Budge | t                 |         |            |                |           |                  |               |                                       |
|                 | Without Tolerance |         | 300,000.00 | JUSD           | Percent   | (100%) 🗏         | Forecasts     |                                       |
|                 | With Tolerance    |         | 300,000.00 | JUSD USD       | Percent   | (100%) 🗏         |               |                                       |

When reviewing the budget details as shown above, the **top** section shows the Org, Fund, and Function for the budget being shown.

The **middle** section shows the associated year to date budget, expenses, encumbrances and preencumbrances.

The **bottom** section shows the remaining available budget. When reviewing a budget at the Parent (overall) level this number must be positive in order for spend to be allowed.

Whether the budget details shown above are at the Parent (overall) or Child (GL account category) level, selecting the Parent/Children link, on the right side of the screen, will provide either a more detailed or aggregated view (if viewing at the Parent level, will show Child details and if viewing at the Child level will show Parent details)

| Budget:          | 300,000.00 USD | ø         |    | Max Rows<br>Attributes<br>Parent / Children<br>Associated Budgets |
|------------------|----------------|-----------|----|-------------------------------------------------------------------|
| Expense:         | 0.00 USD       | <b>\$</b> | 4  |                                                                   |
| Encumbrance:     | 0.00 USD       | <b>\$</b> | 4) |                                                                   |
| Pre-Encumbrance: | 0.00 USD       | <b>\$</b> | )) |                                                                   |
|                  |                |           |    |                                                                   |

| Parent & Children Budgets |                    |                |       |              |                   |        |               |  |
|---------------------------|--------------------|----------------|-------|--------------|-------------------|--------|---------------|--|
| ⊘ F<br>Chile              | Parent Budget      | Child Bud      | get   | Amounts in E | Base Currency USD |        | Help          |  |
| ₩;                        |                    |                |       |              |                   |        |               |  |
|                           | Budget Chartfields | Budget Amounts | ⊪     |              |                   |        |               |  |
|                           | Ledger Group       | Account        | Fund  | Org          | Function          | Entity | Budget Period |  |
| 1                         | ou_oc              | MISCEX         | OUFND | UNN11400     | 00016             | 00000  | FY2021        |  |
| Par                       | OK                 |                |       | ·            | ·                 |        |               |  |

After selecting the Parent/Children link, you will see the screen above. When reviewing this Parent/Children detail, you can tell which level of detail is being viewed; in this case it's the Children budget. You'll also notice there are 2 tabs for review 'Budget Chartfields' and 'Budget Amounts'. The Budget Chartfield tab shows the GL account category where budget is available, and the Budget Amounts tab shows the budget amount available. Just above the 'Budget Chartfields' is a table with an arrow (green highlighted box). If you select this icon, it will give you an option for downloading the information to Excel. The icon to the right of the Budget Amounts tab (blue highlighted box) will combine the two tabs allowing the information to be fully on one screen.